## Online Ordering **KAHALA** B R A N D S. **Refunds & Voids on the Gateway**

| 1. | Enter Login and Password<br>at https://globalgatewaye4.firstdata.com/                                                                                                    | Payeezy. Global Gateway e45M is now called<br>Payeezy5M Gateway                                                                                                    | EN   <u>ES</u>                                                                                                    |
|----|----------------------------------------------------------------------------------------------------|----------------------------------------------------------------------------------------------------|----------------------------------------------------------------------------------------------------|
|    |                                                                                                    | Please enter your login information Login Pastword Login Forget Your Password?                                                                                                    |                                                                                                    |
| 2. | From the Home screen,<br>select <b>Transactions</b>                                                                                                    | Account Corporate Customer Number State State St | ATE ( <u>Mr accourt</u> ) San au0<br>Pages Administration<br>S                                                             |
| 3. | <ul> <li>Search for card holder/card</li> <li>There are three main ways to search: <ul> <li>a. Enter Card Holder in search box and select search</li> <li>b. Enter Search Dates and select search</li> <li>c. Select Back 1 Day or Forward 1 Day</li> </ul> </li> </ul> | Constrained      Constrained      C      | IATE ( Mr.accont   Sen.ord)                                                                                                |
| 4. | Transactions will display; the <b>Actions</b><br>column will display letters<br>representing available actions<br>(R- Refund, V-Void*)<br>* Void will display only if transaction<br>is from the current day and<br>batches have not settled yet                        | Bibball Gate way e4 5M is now called<br>Payee zy 5M Gateway       Mone POS       Tarenactions       Reports       Recurring       Payment         Extra Search       Advanced earch       Preferences       Search       Search                                                                                                    | URTE (Musecanet i Sen and<br>Pages Administration<br>User: ID<br>Taco Shop 14011<br>5 Taco Shop 14011<br>5 Taco Shop 14011 |

## 5. Select R or V; transaction will display

- a. Dollar amount is displayed
  - If refunding dollar amount *can* be adjusted
  - If voiding dollar amount *cannot* be adjusted
- b. Select Submit Transaction

6. A **receipt** will display allowing you to print or email a copy

| Search transactions                |                     |        |                  |            |                           |             |                   |                             |
|------------------------------------|---------------------|--------|------------------|------------|---------------------------|-------------|-------------------|-----------------------------|
| Search                             |                     |        |                  |            |                           |             |                   |                             |
|                                    |                     |        |                  |            |                           |             |                   |                             |
| (Card Holder, Reference)<br>Date   |                     |        |                  |            |                           |             |                   |                             |
| Today • 2015/06/25 00:00           | to 2015/06/25 23:59 |        |                  |            |                           |             |                   |                             |
| Merchant Account<br>COLDSTONE #812 |                     |        |                  |            |                           |             |                   |                             |
| All Terminals                      |                     |        |                  |            |                           |             |                   |                             |
| Search Reset                       |                     |        |                  |            |                           |             |                   |                             |
| « Back 1 Day Forward 1 Day »       |                     |        |                  |            |                           |             |                   |                             |
| Print Download CSV                 |                     |        | Number of Tra    | nsaction   | s: 6                      |             |                   |                             |
| Actions Card Holder Card           | Amount Card Number  | Expiry | Transaction      | Status     | Time                      | Auth. Ref.  | Num Cust. Ref Num | User ID                     |
| 0                                  |                     |        | Tagged Void      | 1          | 2015/06/25 13:38:57       |             |                   | zdandres                    |
| RVN                                |                     |        | Purchase         | 1          | 2015/06/25 13:03:24       | -           |                   | Americas Taco Shop 1401     |
| RWN                                |                     |        | Purchase         | 1          | 2015/06/25 11:41:47       | -           |                   | Americas Taco Shop 14011    |
| RAVN                               |                     |        | Purchase         | 4          | 2015/06/25 10:56:45       | -           |                   | Blimpie Online 12197        |
| 0 M                                |                     |        | Purchase         | y          | 2015/06/25 10:51:03       |             |                   | Americas Taco Shop 1401     |
| Refund Transaction                 |                     |        |                  |            |                           |             |                   |                             |
| Transaction Tag                    |                     |        |                  |            |                           |             |                   |                             |
| 937518785                          |                     |        |                  |            |                           |             |                   |                             |
| Refund Amount                      |                     |        |                  |            |                           |             |                   |                             |
| (Maximum Refund USD 0.53)          |                     |        |                  |            |                           |             |                   |                             |
| Reference Number                   |                     |        |                  |            |                           |             |                   |                             |
|                                    |                     |        |                  |            |                           |             |                   |                             |
| Customer Reference                 |                     |        |                  |            |                           |             |                   |                             |
| Reference Number 3                 |                     |        |                  |            |                           |             |                   |                             |
|                                    |                     |        |                  |            |                           |             |                   |                             |
| Fraud Suspected                    |                     |        |                  |            |                           |             |                   |                             |
|                                    |                     |        |                  |            |                           |             |                   |                             |
| Submit Transaction or Cancel       |                     |        |                  |            |                           |             |                   |                             |
| Date                               |                     |        |                  |            |                           |             |                   |                             |
| Today • 2015/06/25 00:00           | to 2015/06/25 23:59 |        |                  |            |                           |             |                   |                             |
| Merchant Account                   |                     |        |                  |            |                           |             |                   |                             |
| Terminal                           |                     |        |                  |            |                           |             |                   |                             |
| All Terminals •                    |                     |        |                  |            |                           |             |                   |                             |
| Search Decet                       |                     |        |                  |            |                           |             |                   |                             |
| Search Rober                       |                     |        |                  |            |                           |             |                   |                             |
| « Back 1 Day Forward 1 Day »       |                     |        |                  |            |                           |             |                   |                             |
| Actions Card Holdor Card           | Amount Card Number  | Evoior | Transaction      | Status     | Time                      | Auth Dof N  | um Cust Rof Num   | Lisor ID                    |
|                                    | Amount Card Number  | Expire | Durahasa         | Status     | 2015/06/25 12:02:24       | Autor Rella | un Sust Relinun   | American Toto Shop 14011    |
|                                    |                     |        | Durchase         | -          | 2015/06/25 13:03:24       |             |                   | Americas Tato Shop 14011    |
| P M M                              |                     | _      | Durchase         | 1          | 2015/06/25 11:41:47       |             |                   | Rimericals Facto Shop 14011 |
| Void Transaction                   |                     |        | Purchase         | ¥          | 2015/06/25 10:50.45       |             |                   | bampie Onane 12197          |
| void Transaction                   |                     |        |                  |            |                           |             |                   |                             |
| Transaction Tag                    |                     |        |                  |            |                           |             |                   |                             |
| Amount                             |                     |        |                  |            |                           |             |                   |                             |
| 0.53 USD                           |                     |        |                  |            |                           |             |                   |                             |
| Reference Number                   |                     |        |                  |            |                           |             |                   |                             |
|                                    |                     |        |                  |            |                           |             |                   |                             |
| Fraud Suspected                    |                     |        |                  |            |                           |             |                   |                             |
| Submit Transaction or Cancel       |                     |        |                  |            |                           |             |                   |                             |
| PAV M                              |                     | _      | Purchase         |            | 2015/06/25 10:49:44       |             | 1.                | Americas Taco Shop 14011    |
| Print Download CSV                 |                     |        | lumber of Tran   | sactions   | 5                         |             |                   | Americas raco onop reorr    |
| Entre Dominant Corv                |                     |        | with ber of Than | is actions |                           |             |                   |                             |
|                                    |                     |        |                  |            |                           |             |                   |                             |
|                                    |                     |        |                  |            |                           |             |                   |                             |
| APP                                | ROVED               |        | T                |            |                           | API         |                   |                             |
| TRANSACTION RECORD                 |                     |        |                  |            | ====== TRANSAC            | TION RECORD | )                 |                             |
| AIS ECOM 14011                     |                     |        |                  | ATS        | ECOM 14011<br>W FLITOT RD |             |                   |                             |

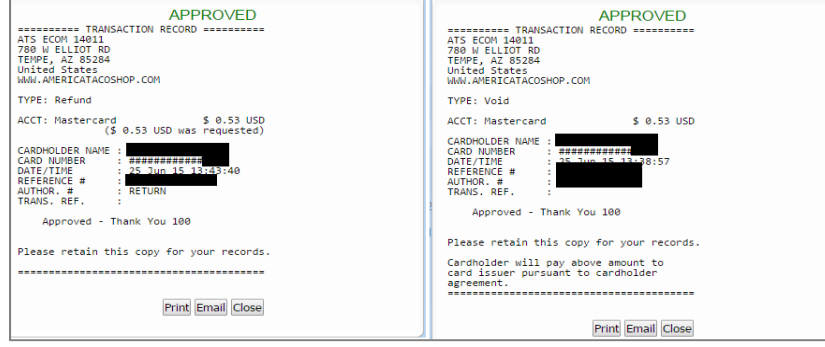

 The summary transaction list will now show V or R on the status line for the modified transactions

New voided and/or refunded transactions will also be listed

| Search                             |                       |                                              |              |                                                                                          |       |             |               |                                                                            |
|------------------------------------|-----------------------|----------------------------------------------|--------------|------------------------------------------------------------------------------------------|-------|-------------|---------------|----------------------------------------------------------------------------|
|                                    |                       |                                              |              |                                                                                          |       |             |               |                                                                            |
| (Card Holder, Reference)           |                       |                                              |              |                                                                                          |       |             |               |                                                                            |
| Today • 2015/06/25 00:00           | m to 2015/06/25 23:59 |                                              |              |                                                                                          |       |             |               |                                                                            |
| Merchant Account<br>COLDSTONE #812 |                       |                                              |              |                                                                                          |       |             |               |                                                                            |
| Terminal                           |                       |                                              |              |                                                                                          |       |             |               |                                                                            |
| All Terminals •                    |                       |                                              |              |                                                                                          |       |             |               |                                                                            |
| lack 1 Day Forward 1 Day >         |                       | Number of                                    | Transactions | : 7                                                                                      |       |             |               |                                                                            |
| Actions Card Holder Card           |                       |                                              | Otatus       | Time                                                                                     | Auth. | Ref Num     | Cust. Ref Num | User ID                                                                    |
| *                                  |                       | Tagged Re                                    | fund 🧹       | 2015/06/25 13:43:40                                                                      | N I   |             |               | zdandres                                                                   |
|                                    |                       | Tagged Vo                                    | d 🧹          | 2015/06/25 13:38:57                                                                      | -     |             | -             | zdandres                                                                   |
|                                    |                       |                                              |              | 2015/00/25 12:02:24                                                                      | _     | -           | -             | Americas Taco Shop 1401                                                    |
| N.                                 |                       | Purchase                                     | <b>~</b>     | 2015/06/25 13:03:24                                                                      |       |             |               |                                                                            |
| 4V M<br>4V M                       |                       | Purchase                                     | ž            | 2015/06/25 13:03:24                                                                      |       |             |               | Americas Taco Shop 1401                                                    |
| ** M<br>** M                       |                       | Purchase<br>Purchase<br>Purchase             | - Y          | 2015/06/25 13:03:24<br>2015/06/25 11:41:47<br>2015/06/25 10:56:45                        | Ξ     |             |               | Americas Taco Shop 1401<br>Blimpie Online 12197                            |
|                                    |                       | Purchase<br>Purchase<br>Purchase<br>Purchase | No second    | 2015/06/25 13:03:24<br>2015/06/25 11:41:47<br>2015/06/25 10:56:45<br>0015/06/25 10:51:03 | Ξ     | -<br>-<br>- |               | Americas Taco Shop 1401<br>Blimpie Online 12197<br>Americas Taco Shop 1401 |